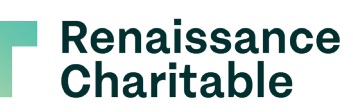

**RCF DFX User Guide** 

# Donor User Guide

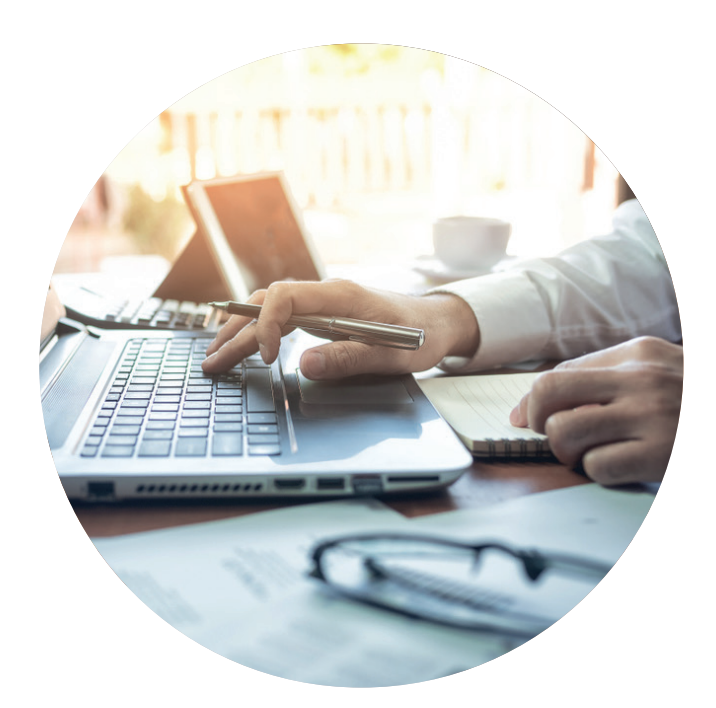

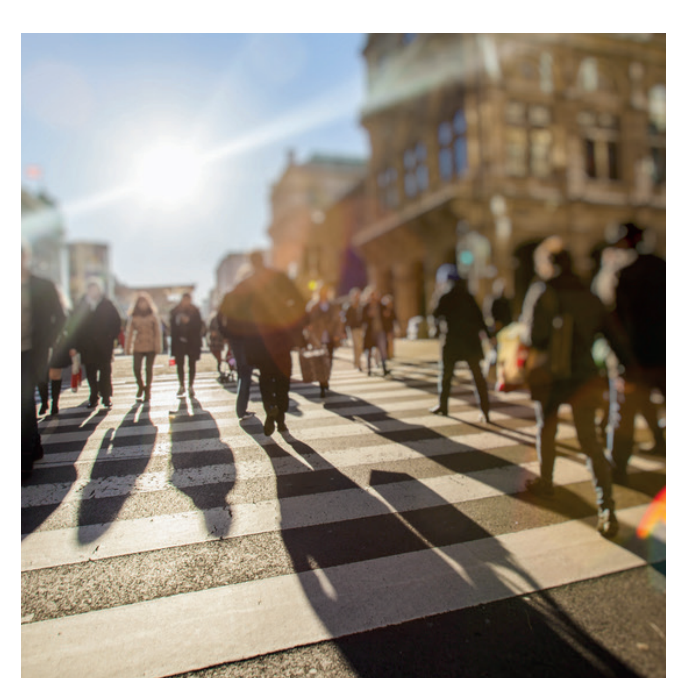

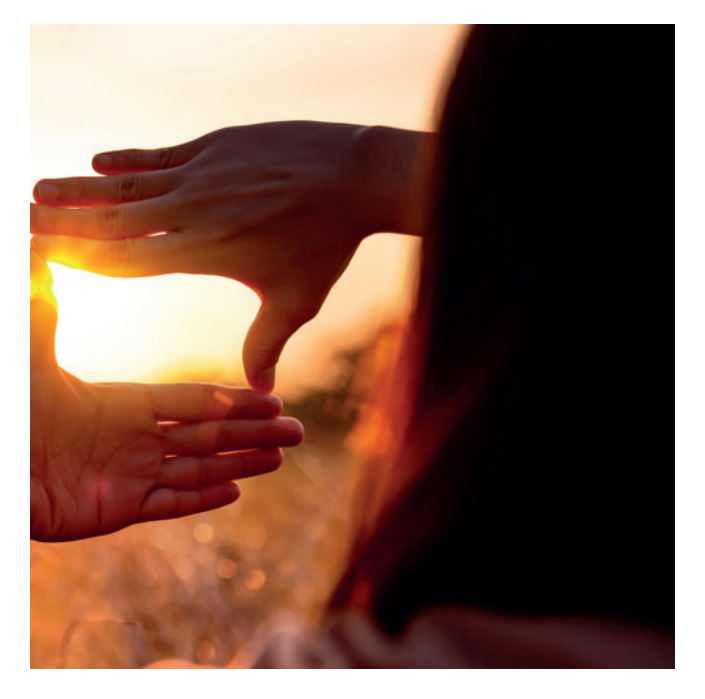

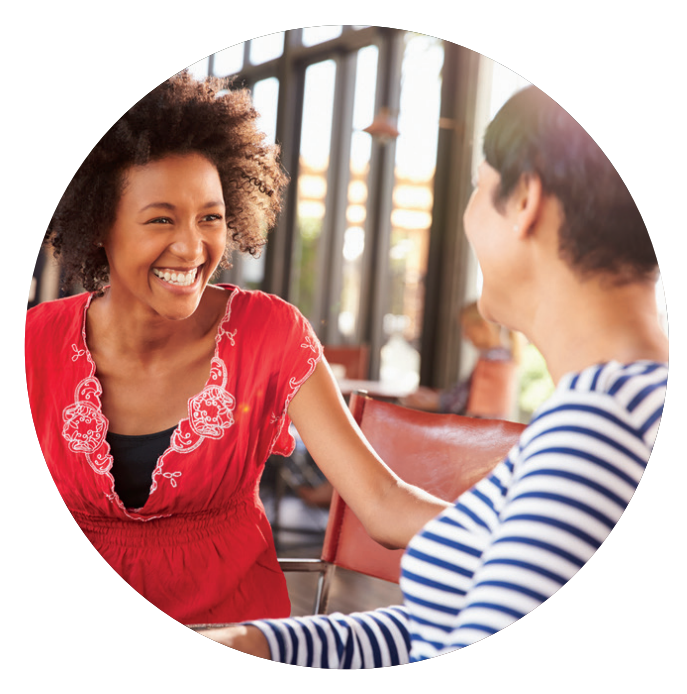

**RCF DFX User Guide** 

# Homepage Tour

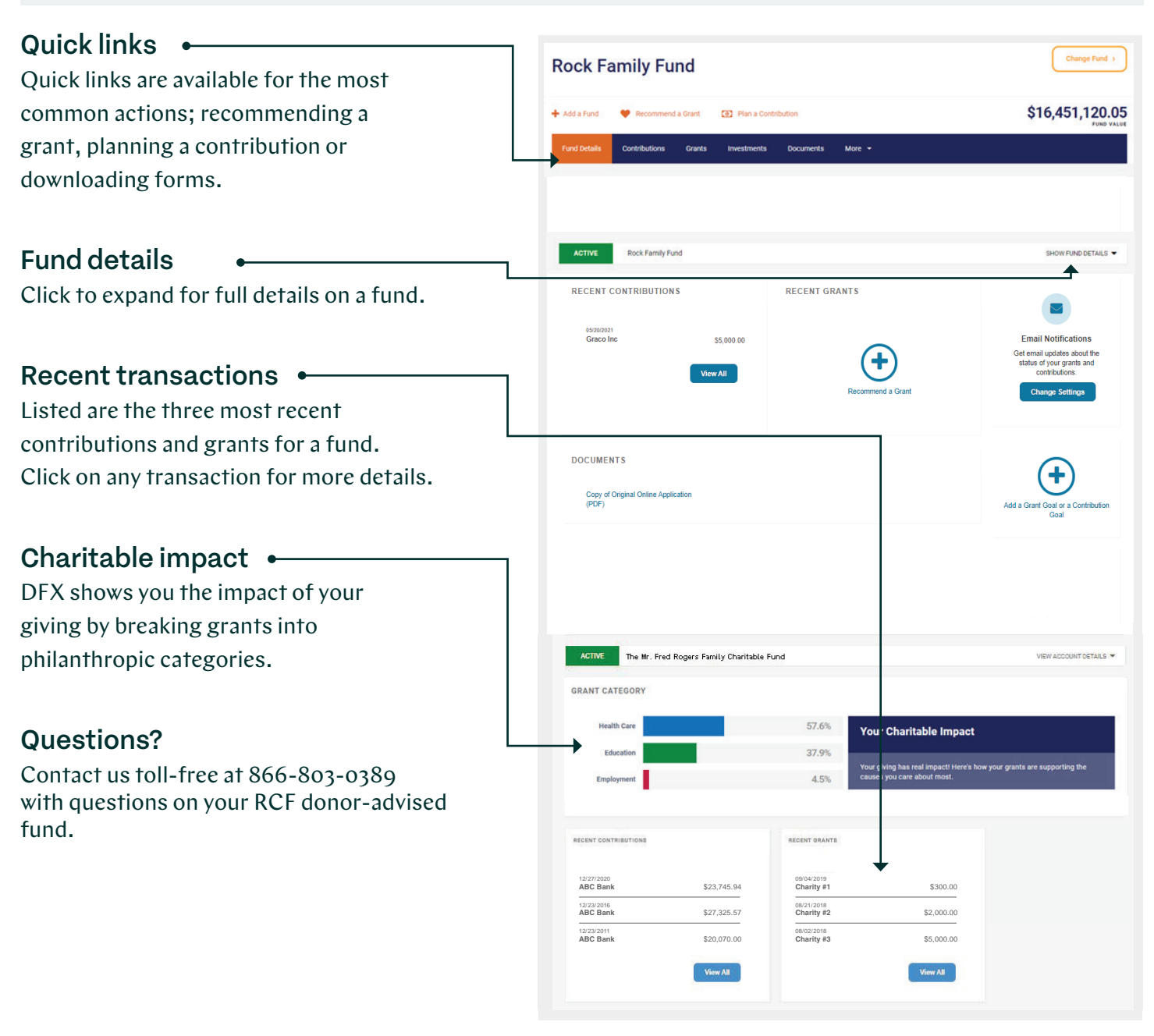

## RCF DFX User Guide Making a Grant

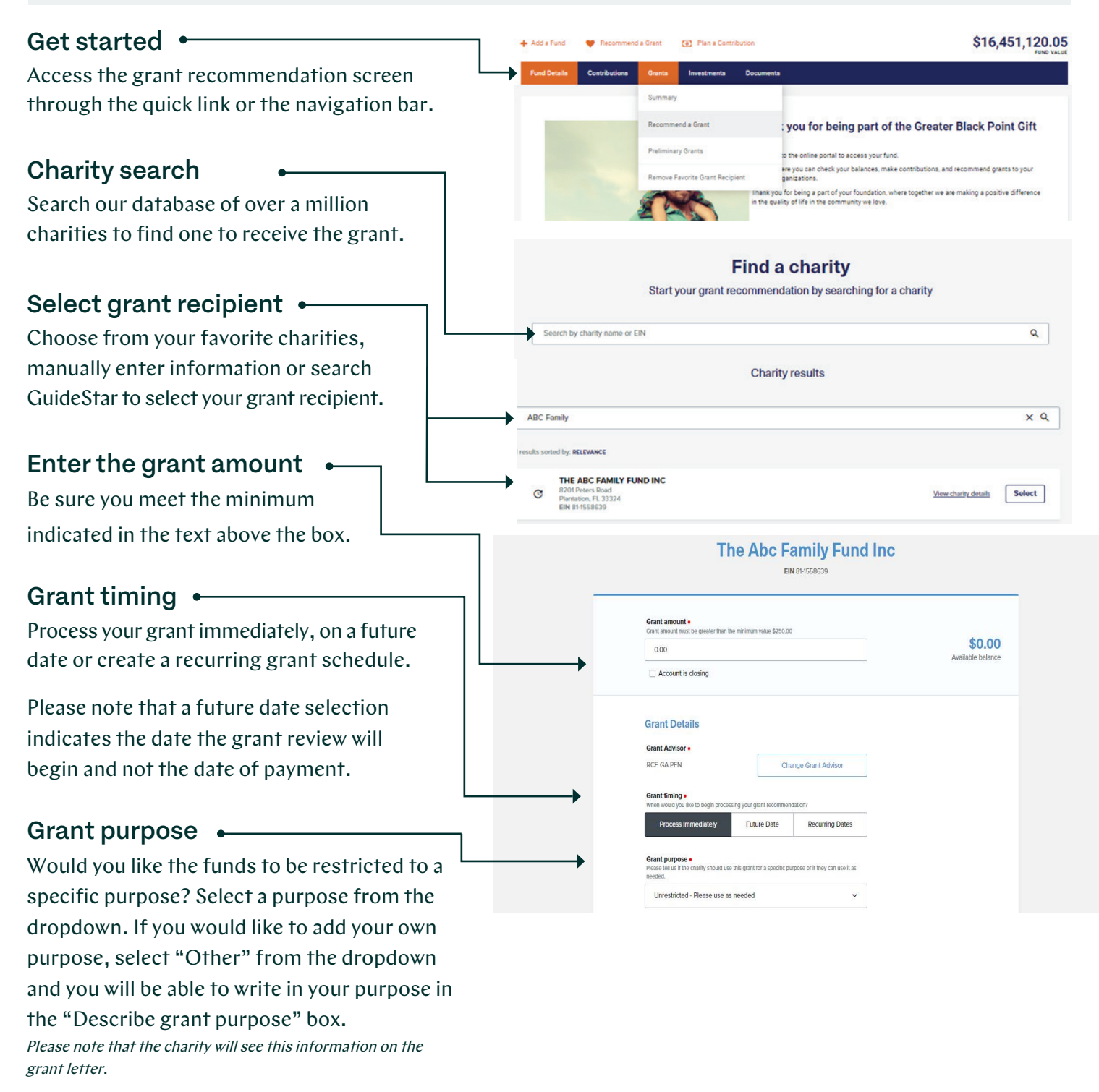

**RCF DFX User Guide** 

# Making a Grant

#### Descriptions

#### Dedication •

RCF allows you to choose if the grant will be dedicated to someone to honor them or their legacy.

#### Acknowledgment

RCF allows you to choose how you are recognized for the grant. Issue it in the name of the fund, the primary donors. Grants can also be issued anonymously. The default is "Fund Name Only". *Please note, the charity will see this information on the grant letter.* 

#### **Review grant**

Review the grant details before submitting the grant.

#### Review and submit

Read and acknowledge the terms of the grant. When ready submit the grant for processing. Please note that the "Add Special Instructions" field is only for instructing the RCF team if you would like the grant sent overnight (There is a \$25 fee for sending the check via overnight delivery).

These instructions will not be seen by the charity.

The status of your grant submission can be viewed under the 'Grants Listing' tab.

|   | Dedications                                                                                                    |
|---|----------------------------------------------------------------------------------------------------|
|   | Would you like to dedicate this grant to someone?                                                                                                    |
|   | Acknowledgements • How would you like to be acknowledged in the grant correspondence with the charity? Fund Name Only Change Acknowledgement                                               |
|   | Delivery Method<br>Your grant check will be mailed to the charity.                                                                                                    |
|   | Charity address selection Available mailing addresses -                                                                                                    |
| _ | 8201 Peters Rd<br>Plantation, FL 333243265 ~                                                                                                    |
| : | Entries to this field will display under the charity name for grant details, grant checks, and grant<br>teters but will not be a permanent addition to the address.<br>Please enter a name |
|   | Shipping method<br>Standard                                                                                                    |
|   | Cancel Review grant                                                                                                    |
|   | Cancel Review your grant<br>Almost done! Let's review and confirm your recommendation.                                                                                                    |
|   | Cancel                                                                                                    |
|   |                                                                                                    |
|   |                                                                                                    |
|   |                                                                                                    |
|   |                                                                                                    |

# RCF DFX User Guide Finding Documents

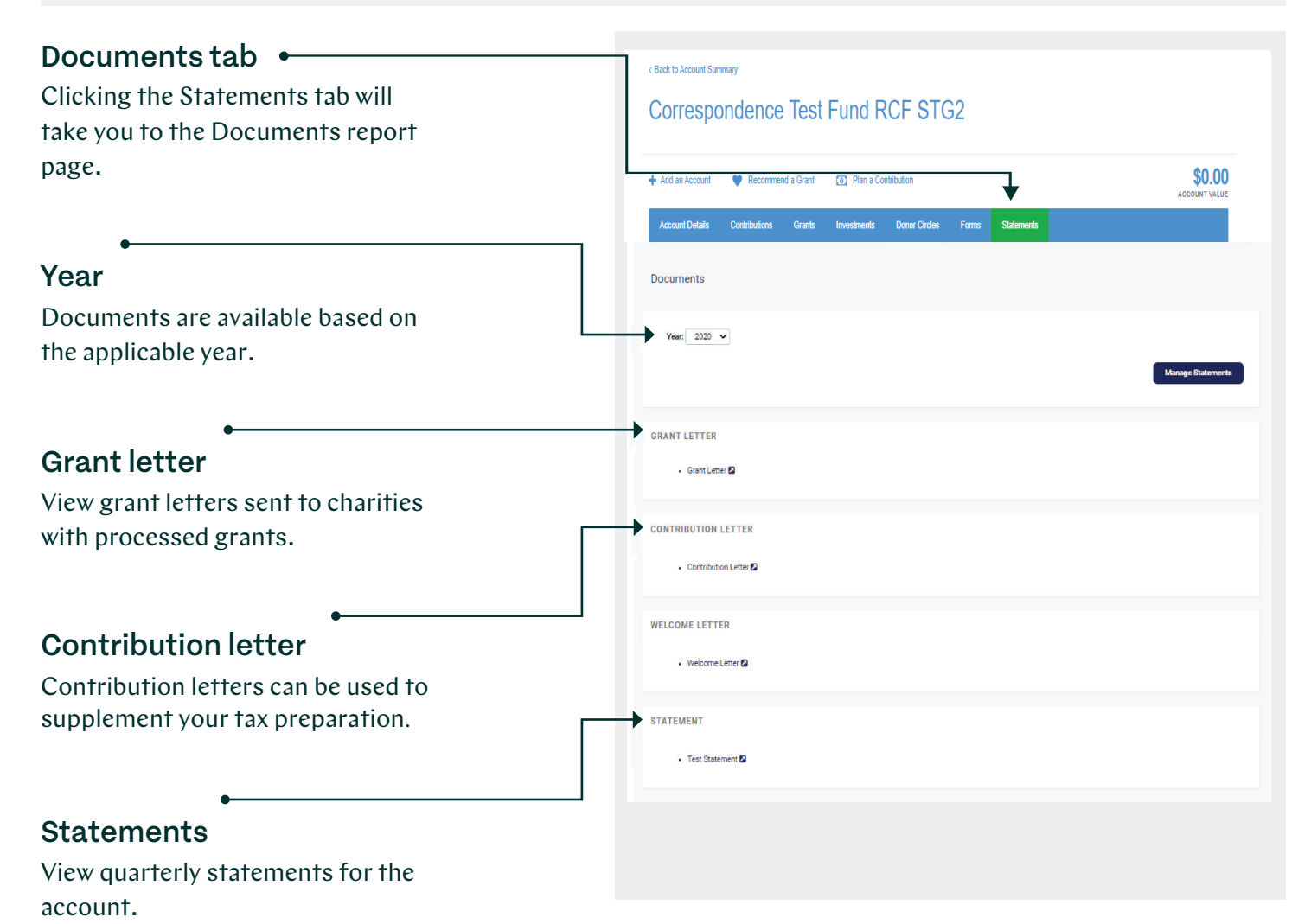

### **RCF DFX User Guide**

# **Understanding Your Statement**

#### Descriptions Date -Date shows the guarter to which Account Statement October 1, 2017 - December 31, 2017 the statement applies. The Charles Walters Family Fund Account Code: WALTER99 Account Number: 50000 Fund information Fund information shows the name of Charles Walters 400 N. Main St. Brownsville, TX 29999 the fund, the fund's code, and the fund's To access your online account information, account number. visit us @ https://xyz.donorfirstx.com. Account Summary Beginning Balance (October 1, 2017) \$0.00 Account summary • Contributions to Account \$51,192,00 Grants Paid from Account (\$8,575.00) Market Value Changes (\$351.00) Account summary shows the balance Interest and Dividends \$0.00 Realized Gains (Losses) \$0.00 of the account at opening and close of \$0.00 Account Fees Ending Balance (December 31, 2017) \$42,266.00 the statement's quarter. Account Holdings Change in Beginning Ending % of Account Account holdings • Balance Description Balance Balance Account Stock # 1 \$0.00 \$11.437.00 \$11.437.00 27.06% Account holdings provides a breakdown Stock # 2 \$0.00 \$12,642.00 \$12.642.00 29.91% Stock # 3 \$0.00 \$18,187.00 \$18,187.00 43.03% of the beginning and ending balances for 100.00% Total \$0.00 \$42,266.00 \$42,266.00 underlying investments within the fund. Contributions to Account Date Received Description Amount Quantity 12/28/2017 Stock # 200.000 \$13,781.00 12/28/2017 350.000 \$22,169.00 Stock #2 12/28/2017 Stock # 3 200.000 \$15.242.00 Contributions to account \$51,192.00 Total A detailed listing of contributions and grants within the account during the

DFX User Guide RCF 4/2022

quarter is shown in "Contributions to Account" and "Grants from Account."

### **RCF DFX User Guide**

# Updating Your Profile

| User preferences •<br>Hover over your name to change your email,<br>password, email security questions and to<br>customize email notifications. | Change Email<br>Change Password                                                                                                    |
|----------------------------------------------------------------------------------------------------|----------------------------------------------------------------------------------------------------|
| <b>Change password</b> •<br>Change your password using the parameters<br>set by the organization.                                               | Change Security Questions<br>Email Notifications                                                                                                    |
| <b>Change security question</b> •<br>Update the security question to log in to<br>your account if you lose your password.                       | Enter Your Current Password*  Create Your New Password  Create Your New Password  Confirm Your New Password  Must be a minimum of 1 capital letters  Must be a minimum of 1 bwer case letters  Must be a minimum of 1 bwer case letters  Must be a minimum of 1 bwer case letters  Must be a minimum of 1 bwer case letters  Must be a minimum of 1 bwer case letters  Must be a minimum of 1 bwer case letters  Must be a minimum of 1 bwer case letters  Must be a minimum of 1 bwer case letters  Must be a minimum of 1 bwer case letters  Must be a minimum of 1 bwer case letters  Must be a minimum of 1 bwer case letters  Must be a minimum of 1 bwer case letters |
| Update email notifications •<br>Opt-in to receive e-notifications<br>regarding account activity.                                                | CHANGE SECURITY QUESTION  We do not have a security question and answer on the for you. You will need to provide them before continuing on.  * Security Question:  * Continue Answer:  Continue Answer:  Accept Changes                                                                                                    |
|                                                                                                    | UPDATE YOUR EMAIL NOTIFICATIONS   Contribution Received  Correspondence Posted  Grant Approved (Posted) Grant Paid  Satement Posted  Save Changes                                                                                                    |